# Как оформить рассрочку на курс в ШКП?

1.Заполните свои данные в форме оплаты. Выберите «Оплата в рассрочку или картой».

| пл                         | ата курса                                                  | ×         |
|----------------------------|------------------------------------------------------------|-----------|
| и <sub>мя</sub> ∗<br>Мари  | 1Я                                                         |           |
| Фамил<br>Иван              | ия *<br>IOBA                                               |           |
| <sup>Телефі</sup><br>+7 (9 | он *<br>199) 999-99-99                                     |           |
| E-mail<br>Ghfft            | *<br>gvh@gmail.com                                         |           |
| Smart                      | 8 — <b>17 600 ₽</b>                                        | ~         |
| Пром                       | иокод                                                      | Применить |
| Выбер                      | оите способ оплаты                                         |           |
| 0                          | Оплата по QR-коду (СБП)<br>Самый быстрый и простой способ  |           |
| •                          | Оплата в рассрочку или кар<br>- Картой, в т.ч. иностранной | той       |

Эти способы оплаты не подходят? Напишите менеджеру

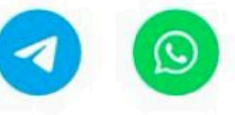

Нажимая на кнопку, я принимаю <mark>политику конфиденциальности</mark> Нажимая на кнопку, я принимаю <mark>условия договора публичной оферты</mark>

К оплате: 31 200 ₽

Перейти к оплате

2.Введите свой email и выберите подходящий вариант рассрочки: от ОТП Банка или сервиса «Подели».

\*Внимательно читайте условия при подписании договора! В ОТП Банке платёж необходимо вносить ежемесячно самостоятельно. А в сервисе «Подели» сумма списывается автоматически с привязанной карты.

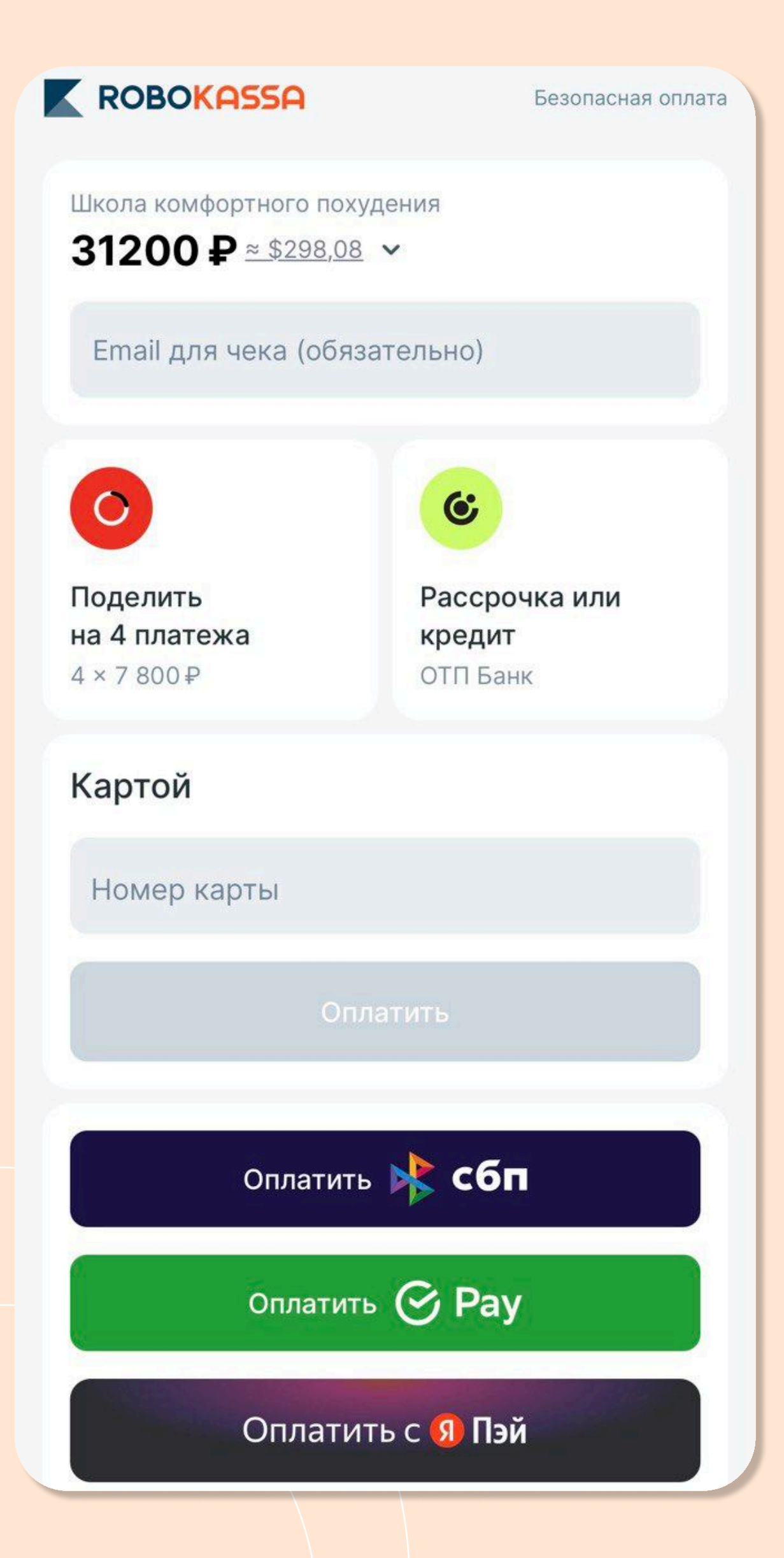

**3.**При выборе рассрочки через сервис «Подели» введите email и нажмите «Поделить».

# 4.После этого зарегистрируйтесь/ войдите через приложение банка или через номер телефона.

Если выбрали способ регистрации/входа через мобильный, то на указанный номер придёт код. Когда вы его введёте, вас перекинет в личный

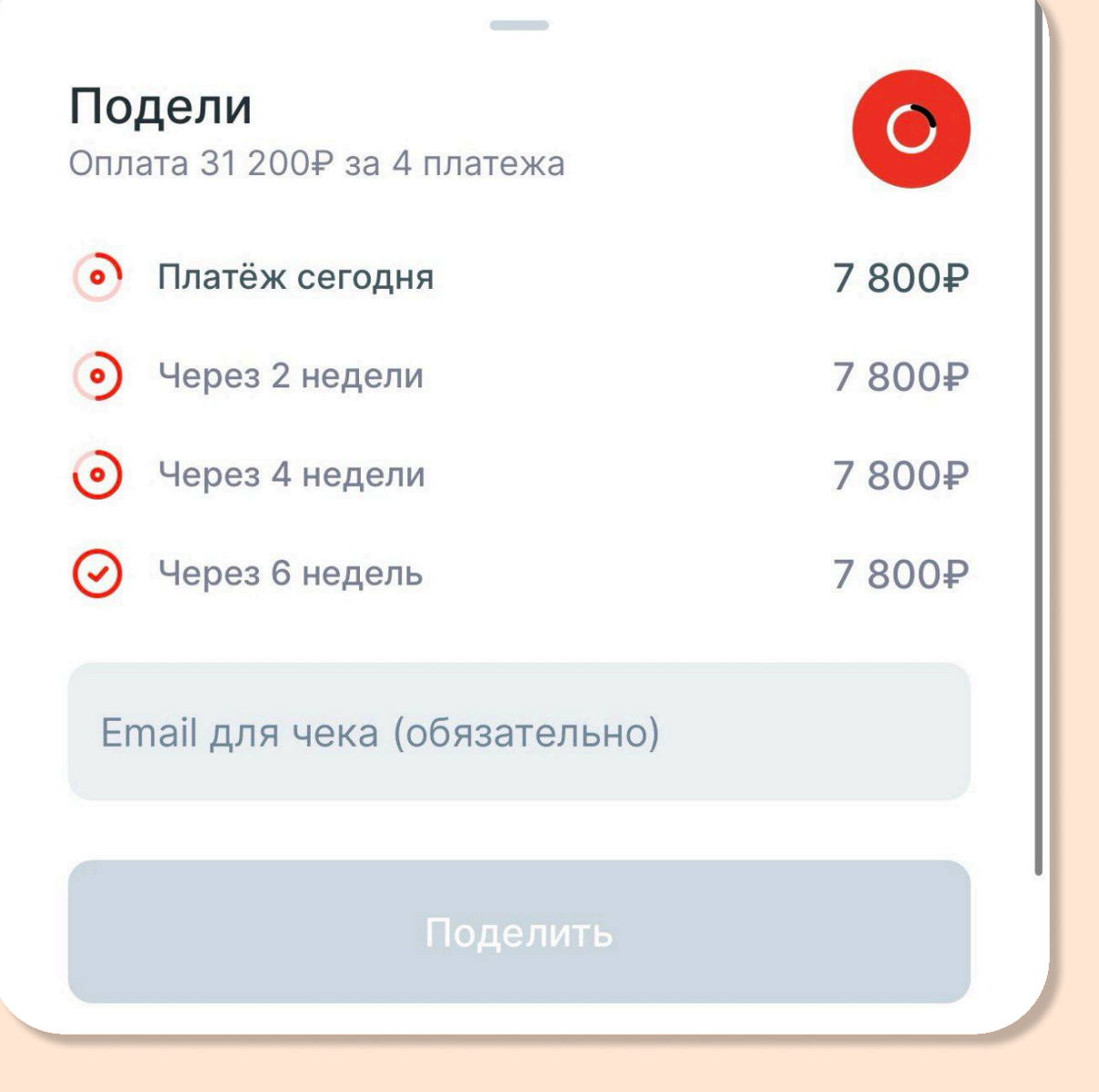

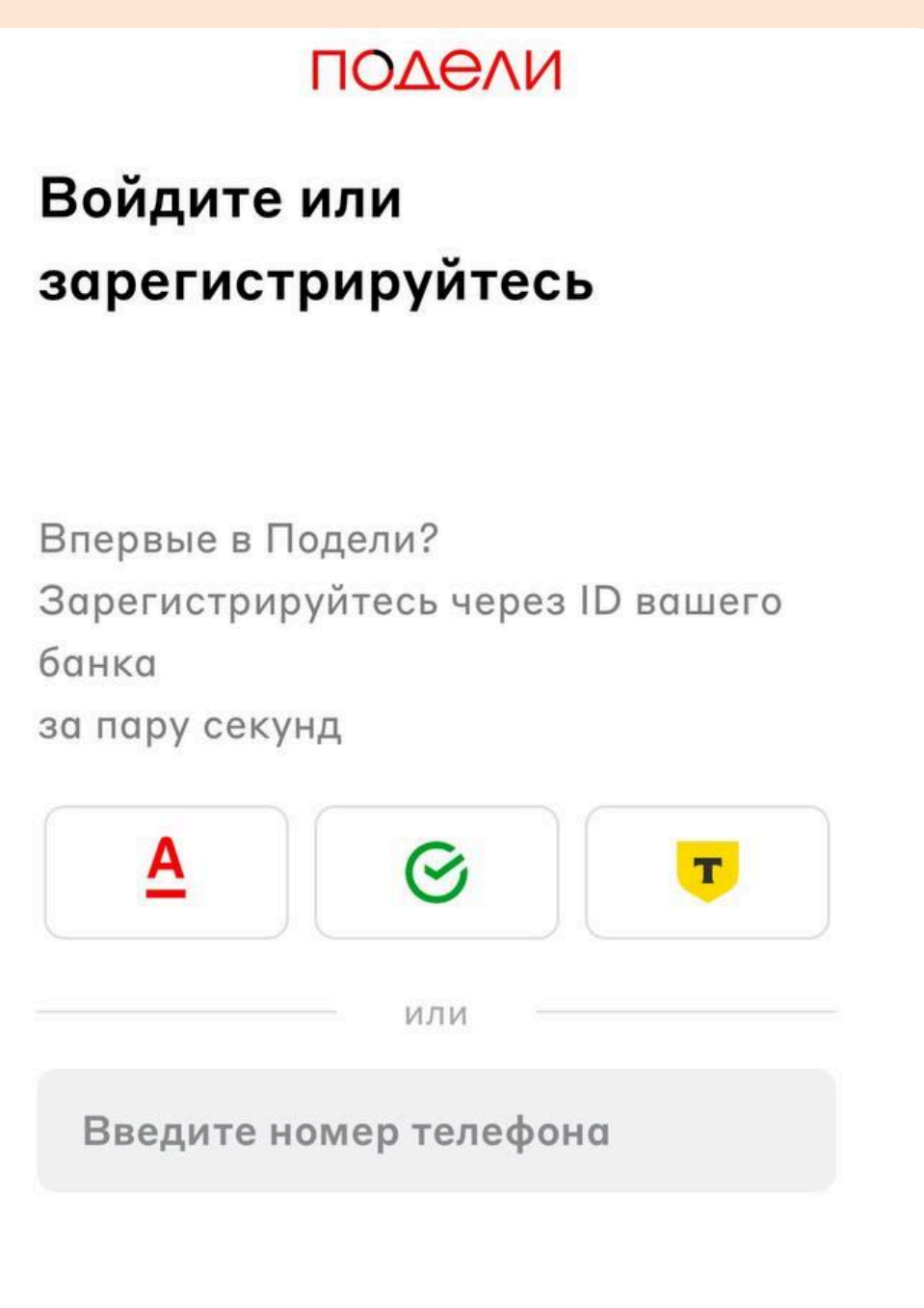

кабинет.

Если выбрали вход через мобильное приложение банка, следуйте инструкциям на экране.

## 5.На экране отобразятся данные по рассрочке. Выберите размер платежа.

Сведения корректны. Соглашаюсь с условиями Оферты «Подели», получением рекламных материалов и обработкой персональных данных.

### подели

#### выберите размер платежа

| 4 400 :<br><sup>4 платежа</sup> | Р 293<br>6 плате | <b>33,34 ₽</b><br>жей за 1 040 ₽ | <b>1 760 ₽</b><br>10 платежей за 1 450 ₽ |  |
|---------------------------------|------------------|----------------------------------|------------------------------------------|--|
| C ht                            | ttps://com       | fort                             | 17 600 ₽                                 |  |
| Сегодня                         | 06 февраля       | 20 февраля                       | 06 марта                                 |  |
| 4 400 ₽                         | 4 400 ₽          | 4 400 ₽                          | 4 400 ₽                                  |  |
|                                 |                  |                                  |                                          |  |

Без комиссий и переплат

К оплате сейчас 4 400 ₽

6.Введите реквизиты карты и оплатите первую часть. Следующее списание произойдёт автоматически с этой карты.

7. При выборе рассрочки через ОТП Банк введите email и нажмите «Оформить».

| <b>4 900,00 ₽</b><br>PODELI   № 4c8614-<br>c079cda887ee<br>Robokassa / первый | 4f-1cec-41e2-b1d4-<br>платеж с Подели | RU 🗸 |
|-------------------------------------------------------------------------------|---------------------------------------|------|
| (+) Введите дая                                                               | нные карты                            |      |
| Номер карты                                                                   |                                       |      |
| Владелец карты                                                                | 9                                     |      |
| MM/FF                                                                         | CVV                                   |      |
|                                                                               |                                       |      |
|                                                                               |                                       |      |
|                                                                               |                                       |      |
|                                                                               |                                       |      |

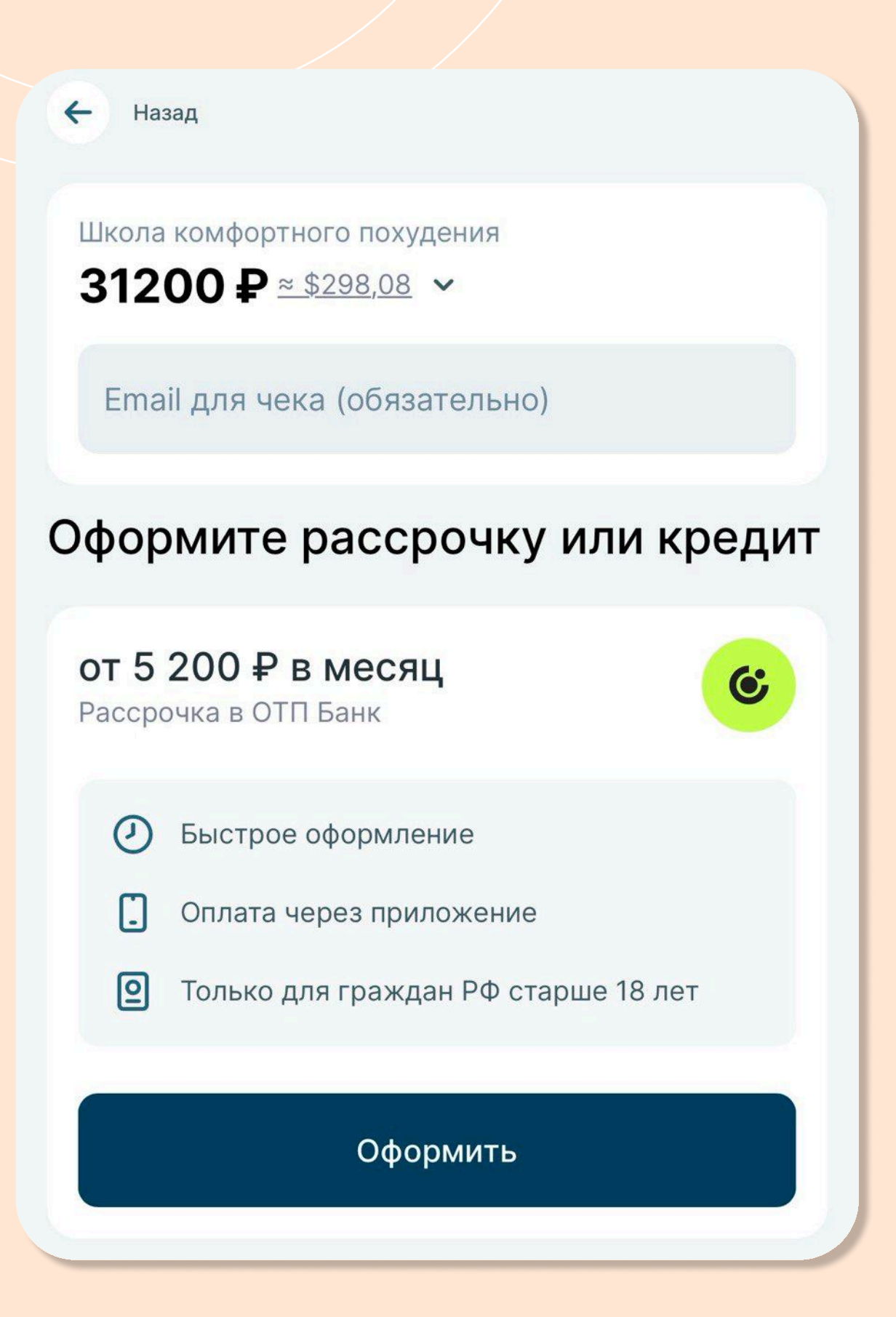

# 8.Заполните контактную информацию вручную или через сервис «ГосУслуги» и нажмите «Продолжить».

Вы на первом шаге заявки на получение кредита. Заполните форму, и через несколько минут вы узнаете ответ банка

Сумма заказа 31 200,00₽

**С отп**банк

## Контактная информация

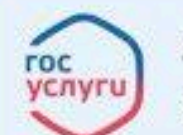

Авторизуйтесь через Госуслуги. Это сократит время заполнения заявки

Заполнить быстро через Госуслуги

Или заполните заявку вручную

Фамилия, имя и отчество

Иванов Сергей Дмитриевич

Дата рождения

27.07.1985

Серия и номер паспорта

1234-123456

Дата выдачи паспорта

27.09.2018

Электронная почта

info@yandex.ru

Отправим документы и никакого спама

Даю согласие на обработку персональных данных

Даю согласие на запрос проверки АО «ОТП Банком» моей кредитной истории

Продолжить

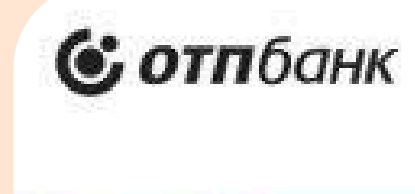

Отменить заявку

< Назад

9.Введите персональные данные для оформления рассрочки и нажмите «Продолжить». На указанный номер телефона придёт код для перехода к предварительному

расчёту.

Это предварительный расчёт. После одобрения заявки будут сформированы ваши индивидуальные условия и график платежей.

#### Сумма заказа 31 200,00 Р 🗸

## Предварительный расчет

Высокая вероятность одобрения заявки при ежемесячном платеже до 2 351 ₽

#### Оптимальный платеж

| се п<br>ок<br>ес. | редложения   1-6 7-17 18-24 | 4 25-36   |
|-------------------|-----------------------------|-----------|
| Õ                 | <b>5 399</b> ₽ / мес.       |           |
|                   | 6 мес.                      | РАССРОЧКА |
| 0                 | <b>7 999 ₽</b> /мес.        |           |
|                   | 4 мес.                      | РАССРОЧКИ |
| 0                 | 10 599₽ /мес.               |           |
|                   | 3 мес.                      | РАССРОЧКА |
| 0                 | 1379 ₽ /мес.                |           |
|                   | 36 мес.                     | КРЕДИТ    |
|                   | Больше предло               | жений ~   |

Продолжить

Нажимая на кнопку «Продолжить», я соглашаюсь на проверку моей кредитной истории.

# 10.На экране отобразится предварительный расчёт. Выберите срок и ежемесячный платёж и нажмите «Продолжить».

## Персональные данные

V

Руб.

Выберите ваши источники дохода

Один или несколько

Укажите совокупный ежемесячный доход (і)

15 000

Мобильный телефон

+7 (999) 999-99-99

Отправим СМС с кодом подтверждения

Кодовое слово

Например, Иванова

Придумайте кодовое слово для обращения в Контакт-центр банка

Продолжить

11.После одобрения рассрочки внимательно изучите график платежей, убедитесь в отсутствии дополнительных комиссий и подключении иных услуг банка.